# Virtualbox/2

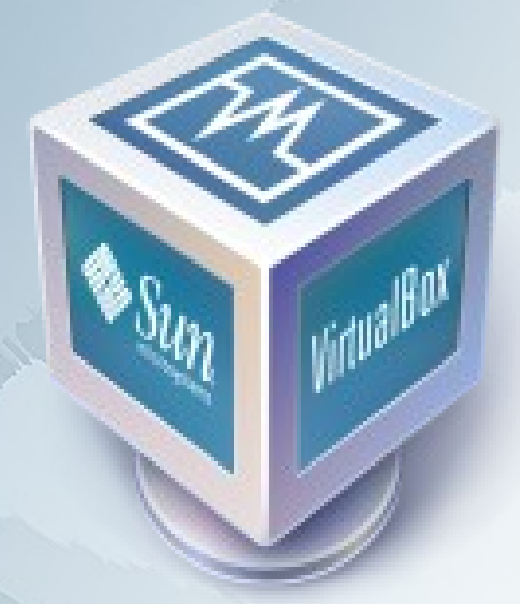

Warpstock 2008 CZ Brno 19.-21.9.2008

## Virtualbox/2

- Verze a instalace
- LAN podpora
- Vytvoření virtuálního stroje a disku
- Migrace diskových image z QEmu a VirtualPC
- Co nefunguje
- Ukázka

Warpstock 2008 CZ Brno 19.-21.9.2008

#### Verze a instalace

- Vbox je opensource projekt společnosti SUN Microsystems.
- Ke stažení na http://www.virtualbox.org/wiki/Downloads (Linux + Max + Windows)
- Verze (aktuální 2.0.0 pro x86, x64 a intelMac). Verze 2.0 podporuje 64bitové systémy v režimu guest !
  - OSE (Open Source Edition)
  - VirtualBox Binary build Personal Use and Evaluation License (PUEL)
    - zdarma pro osobní použití
    - zdarma pro vyzkoušení produktu.
    - zdarma pro školství a vzdělávací instituce
- GUI + SDL verze (nutná SDL verze 1.2.x)

Warpstock 2008 CZ Brno 19.-21.9.2008

#### Verze a instalace

- VBox/2 podporuje pouze 32bit systémy
- OS/2 verze je postavena na OSE verzi. Aktuální OS/2 verze je 1.6.1. Distribuovaná jako Warpin balíček nebo ZIP archiv. Jedná se o neoficiální verzi sestavenou komunitou v čele s Paulem Smedley.
  - Distribuce
    - ZIP archiv od Paula Smedleye viz http://www.smedley.info
    - WPI balíček od Andrease Ludwiga viz. http://andreas-ludwig.info. WPI balíček obsahuje, ale neinstaluje LAN driver nutný pro NAT

#### Instalace

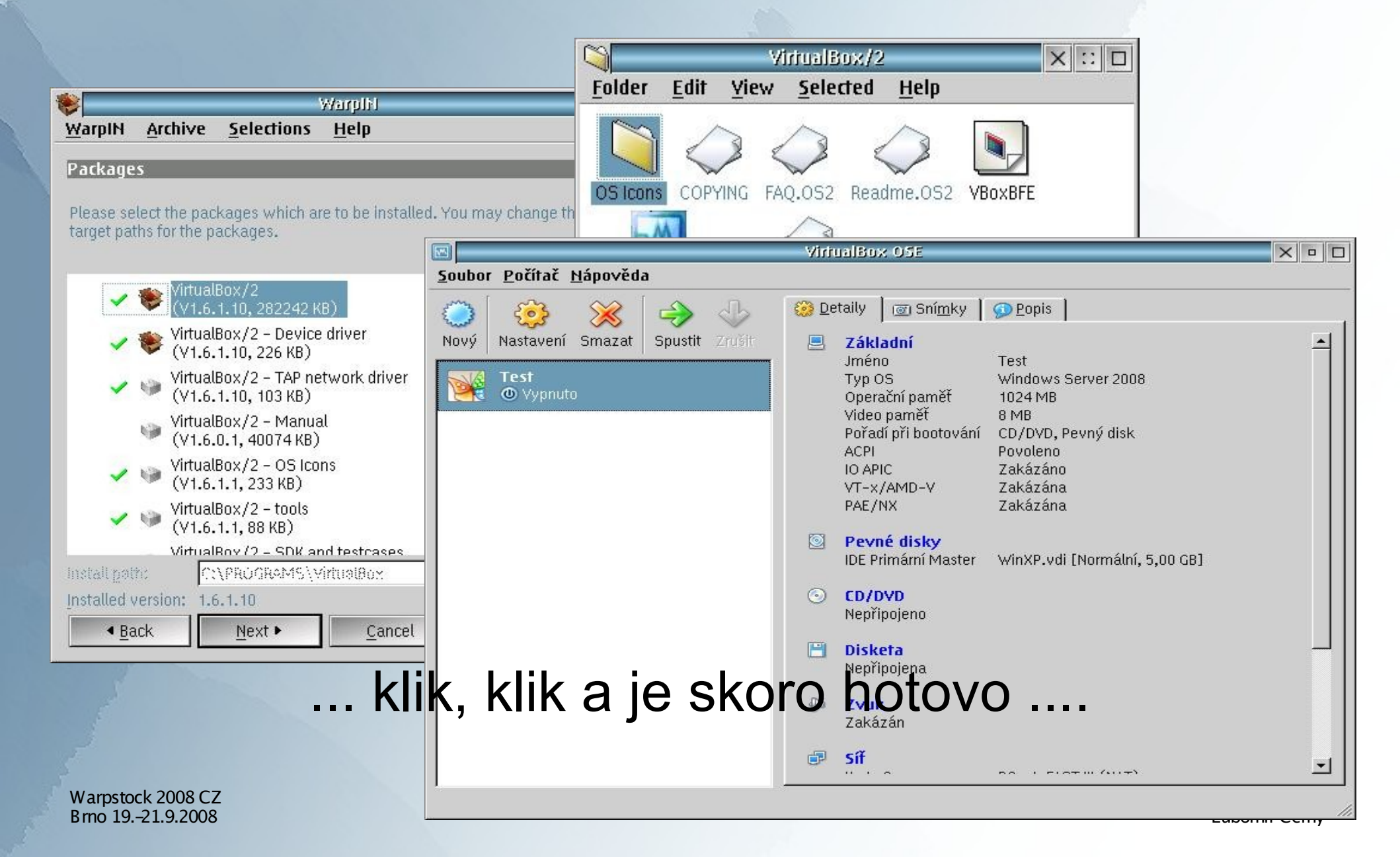

#### Instalace

- Po dokončení instalace je nutno doplnit či skontrolovat CONFIG.SYS
  - DEVICE=?:\Vbox\VBoxDrv.sys
- Nakopírovat tap.nif a prot.os2 do složky C\IBMCOM\MACS.
- Spustit MPTS a v konfiguraci LAN adaptérů přidat LAN kartu "TAP driver for Vbox/2" a na tuto kartu přidat také TCP/IP protokol.
- TAP driver je nutný pouze pro režim BRIDGE. Režim NAT funguje i bez jakékoliv instalace LAN TAP driveru

| Adapter and Protocol Configuration                                                              |             |                       |
|-------------------------------------------------------------------------------------------------|-------------|-----------------------|
| Stage 1 – Add a network card:                                                                   |             |                       |
| No Network Adenter                                                                              |             | Add network card      |
| 3Com 3C3X9 PCI Token Ring Adapter                                                               |             | Change                |
| 3Com EtherLink 16 (3c507) Family – OS/2<br>3Com EtherLink II (3c503) Family – OS/2              | -           | Have disk             |
|                                                                                                 |             |                       |
| Stage 2 – Choose protocols for the selected network card:                                       |             |                       |
| NetWare NetBIOS Emulation over IPX – IBM Netware Requester<br>IBM Kernel Debug Network Protocol |             | A <u>d</u> d protocol |
| IBM IEEE 802.2<br>IBM OS/2 NETBIOS                                                              |             | Have <u>d</u> isk     |
|                                                                                                 | <u>&gt;</u> |                       |
| Stage 3 - Review the current configuration:                                                     |             |                       |
| 0 - IBM TCP/IP                                                                                  |             | <u>E</u> dit          |
| GenMac Wrapper Intel 3945 a/b/g [8086:4227]<br>1 - IBM TCP/IP                                   |             | <u>R</u> emove        |
| TAP Driver for Vbox/2<br>2 - IBM TCP/IP                                                         | -           | Change <u>n</u> umber |
|                                                                                                 | >           |                       |
| OK Cancel Help                                                                                  |             |                       |

Warpstock 2008 CZ Brno 19.-21.9.2008

## LAN podpora

- Pro správnou funkci síťových služeb je potřeba ručně doinstalovat LAN/NAT driver
- Inf soubor najdete ve složce EXTRAS generované warpin instalátorem
- Kopie souboru do c:\ibmcom\macs
- Instalace adapteru pomocí MPTN
- Instalace TCP/IP protokolu na virtuálná VBOX NAT/NAP adapter
- V definici virtuálního stroje povolit síť a nastavit režim NAT
- Režim bridge je nyní také dostupný z GUI klienta tzn. lze komunikovat po LAN mezi fyzickým a virtuálním strojem
- Pomocí GuestAddition lze sdílet disk mezi fyzickým a virtuálním strojem. Disk fyzického stroje se jeví jako síťový a je nutno ho připojit

## Virtuální stroj a disk

- VM lze založit pomocí GUI i pomocí SDL konzole
- Každý virtuální stroj může, ale nemusí mít definován 1 nebo více virtuálních disků
- Virtuálná disk = .VDI soubor
- Virtuální stroj = XML definice
- Snadno se přenáší, veškerá konfigurace je v xml souborech a uložena v domovském adresáři .Virtualbox
- Lze přenášet mezi platformami Linux Windows Mac OS/2 bez úprav.
- Verze 1.6 přinesla změnu interního formátu VDI souboru a při spuštění provede konverzi s možností zálohy původního VDI.
- Pro integraci VM s hostitelským OS je potřeba do VM instalovat Guest Additions. Potřebný iso image lze stáhnout z http://virtualbox.org/download/. Stahujte stejnou verzi jako je VBox.
- Instalaci GuestAdditions provedete připojením staženého iso obrazu jako CD. Obsahuje SW pro windows, linux a OS/2

## Migrace vdi disku

- Migrace je možná pomocí SDL nástroje VBoxManage z distribuce VBox
- z QEmu pomocí
  - VBoxManage convertdd qemu-disk.bin vbox-disk.vdi
  - a následná komprese a převod na dynamický disk
  - VBoxManage modifyvdi vbox-disk.vdi compact.
- z VirtualPC pomocí
  - nejprve převeďte disk z dynamického na disk s pevnou velikostí pomocí nástrojů ve VirtualPC
  - Převod formátu do VBoxu: VBoxManage convertdd the\_disk.vhd the\_disk.vdi
  - a převod na dynamický disk: VBoxManage modifyvdi the\_disk.vdi compact

## Co nefunguje

- Nelze připojit fyzickou CD-ROM mecaniku do VM, pouze ISO obrazy
- Nefunguje podpora USB zařízení
- Nelze spustit více než 1 virtuální stroj
- Obsah clipboardu nelze sdílet

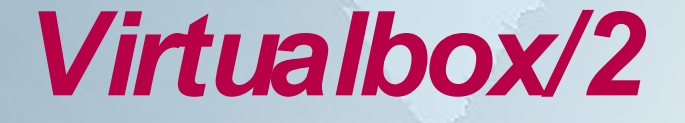

# Ukázka

Windows XP Pro + Lotus Notes 8.0.1 (migrováno z MS VirtualPC)

Warpstock 2008 CZ Brno 19.-21.9.2008